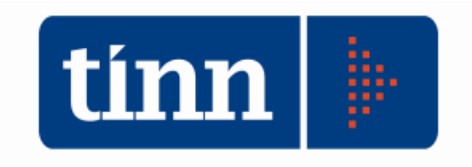

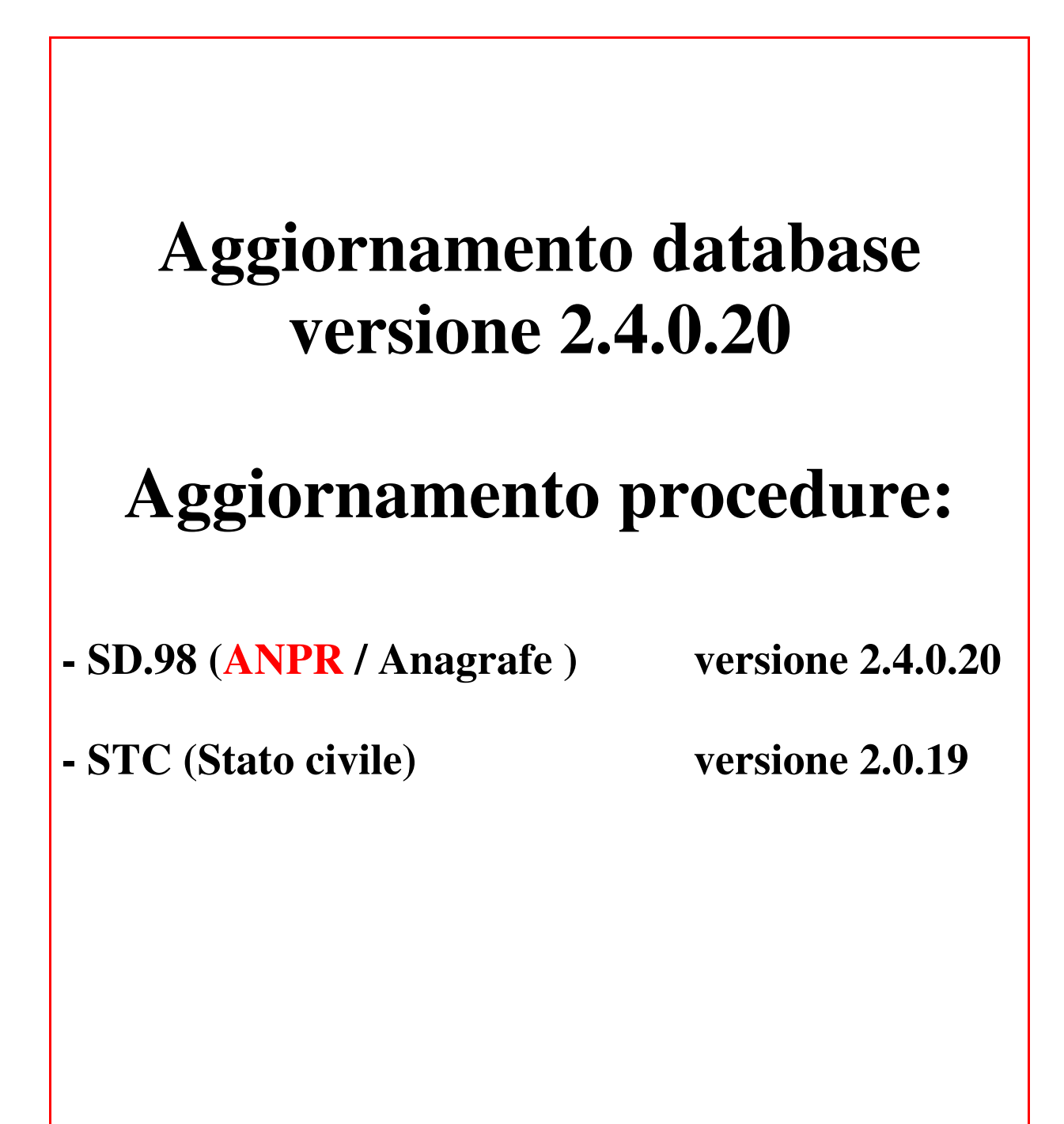

Teramo, 25 Giugno 2018

### INDICE

| 1 | DOWNLOAD DEGLI AGGIORNAMENTI DAL SITO                                | 3  |
|---|----------------------------------------------------------------------|----|
| 2 | AGGIORNAMENTO DEL DATABASE                                           | 4  |
| 3 | AGGIORNAMENTO PROCEDURA STATO CIVILE                                 | 6  |
|   | 3.1 Aggiornamento dei modelli di stampa della procedura Stato Civile | 7  |
| 4 | FUNZIONI AGGIUNTE O MODIFICATE                                       | 10 |
|   | 4.1 Stato civile                                                     | 14 |

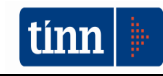

#### 1 DOWLOAD DEGLI AGGIORNAMENTI DAL SITO

#### Per scaricare gli aggiornamenti:

- 1. Collegarsi al sito www.tinn.it
- 2. Cliccare su Supporto, poi su Aggiornamenti e poi su Servizi Demografici
- 3. Cliccare su **Download** in corrispondenza della voce Aggiornamento DB 2.4.0.20
- 4. Salvare il file Aggiornamento DB 2.4.0.20.exe sul Desktop
- 5. Cliccare su Stato Civile
- 6. Cliccare su **Download** in corrispondenza della voce Stato Civile 2.0.19
- 7. Salvare il file stc.demografici-2.00.0019.exe sul Desktop
- 8. Uscire dal sito www.tinn.it

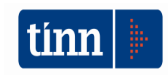

# ATTENZIONE !!!

L'aggiornamento del DATABASE deve essere eseguito <u>una sola volta</u>, su una postazione dove risiede il programma di Anagrafe o di Stato Civile, dopo avere chiuso le procedure relative ai servizi demografici su tutti i PC e <u>dopo</u> <u>aver eseguito un salvataggio del DATABASE</u> stesso.

- 1. Eseguire il file Aggiornamento DB 2.4.0.20.exe
- 2. Si presenta la seguente maschera

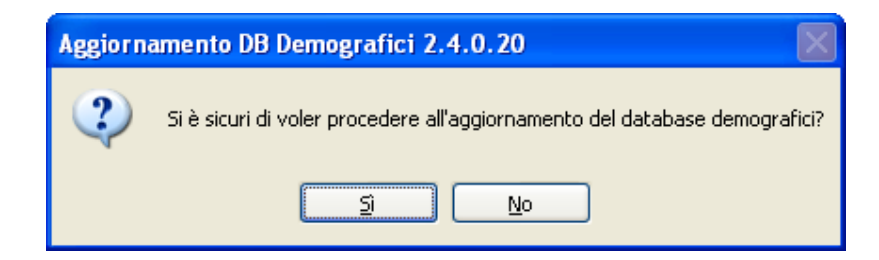

3. Cliccare sul tasto Sì. si presenta la seguente maschera

| Login Database   |  |  |  |  |  |
|------------------|--|--|--|--|--|
| Nome Utente      |  |  |  |  |  |
| Password         |  |  |  |  |  |
| 🗸 OK 🛛 🗶 Annulla |  |  |  |  |  |

nella quale occorre inserire il Nome Utente (normalmente SYSDBA) e la Password di accesso al database e quindi cliccare su OK

4. Si presenta la seguente maschera

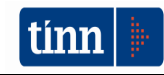

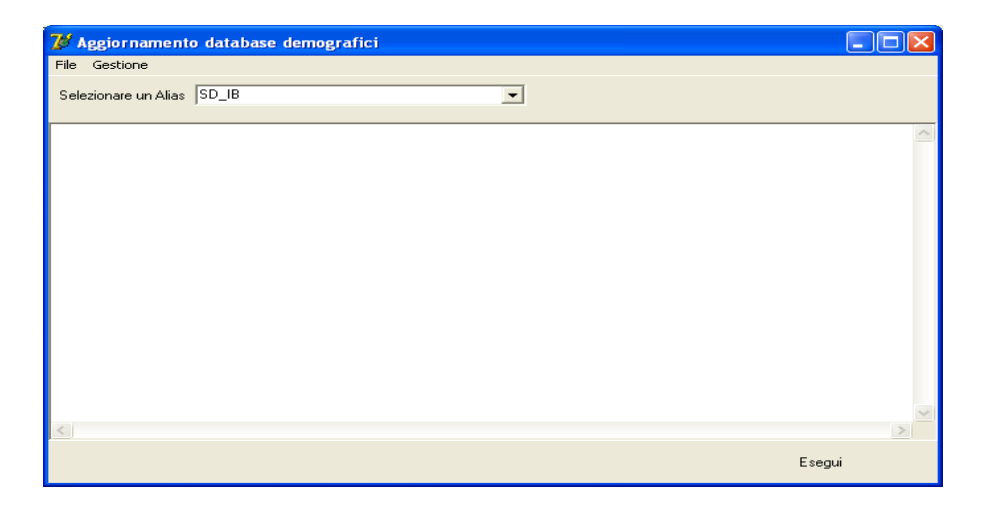

nella quale, se non è già presente, occorre selezionare l'alias del database (in genere SD\_IB oppure DBDEMOG) cliccando sul pulsante

- 5. Cliccare quindi su Esegui: lo stato degli aggiornamenti sarà visualizzato nella casella in bianco
- 6. Compare il messaggio finale di batch eseguito correttamente.

Se si evidenziano errori chiamare SUBITO l'assistenza tecnica a meno che gli errori siano relativi alle fase 433, nel qual caso l'aggiornamento si può considerare concluso correttamente.

7. Cliccare su OK e poi sul tasto 🔀

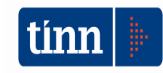

#### **3 AGGIORNAMENTO PROCEDURA STATO CIVILE**

# ATTENZIONE !!!

## L'aggiornamento della procedura deve essere eseguito su <u>tutti</u> i PC dove già la stessa risiede.

- 1. Assicurarsi di essere usciti dalla procedura Stato Civile
- 2. Eseguire il file stc.demografici-2.00.0019.exe
- 3. Eventualmente cliccare su Esegui
- 4. Selezionare Avanti: l'aggiornamento procederà automaticamente; al termine cliccare sul tasto Fine
- 5. Ripetere le operazioni 1., 2. e 3. sulle altre postazioni su cui è installata la procedura

## ATTENZIONE !!!

Occorre effettuare anche l'aggiornamento dei modelli di stampa, come descritto nei paragrafi seguenti.

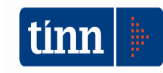

3.1 Aggiornamento dei modelli di stampa della procedura Stato Civile

## ATTENZIONE !!!

## L'aggiornamento dei modelli di stampa della procedura Stato Civile deve essere eseguito su <u>una sola</u> postazione dove la stessa risiede.

- 1. Accertarsi che dal menù *Start* di Windows sia raggiungibile la voce "Tutti i programmi"  $\rightarrow$  "Accademia Informatica", altrimenti provare su un altro PC
- 2. Dal menù *Start* di Windows selezionare "Tutti i programmi" → "Tinn" → "Stato Civile" → "Amministrazione database"; si presenta la seguente maschera

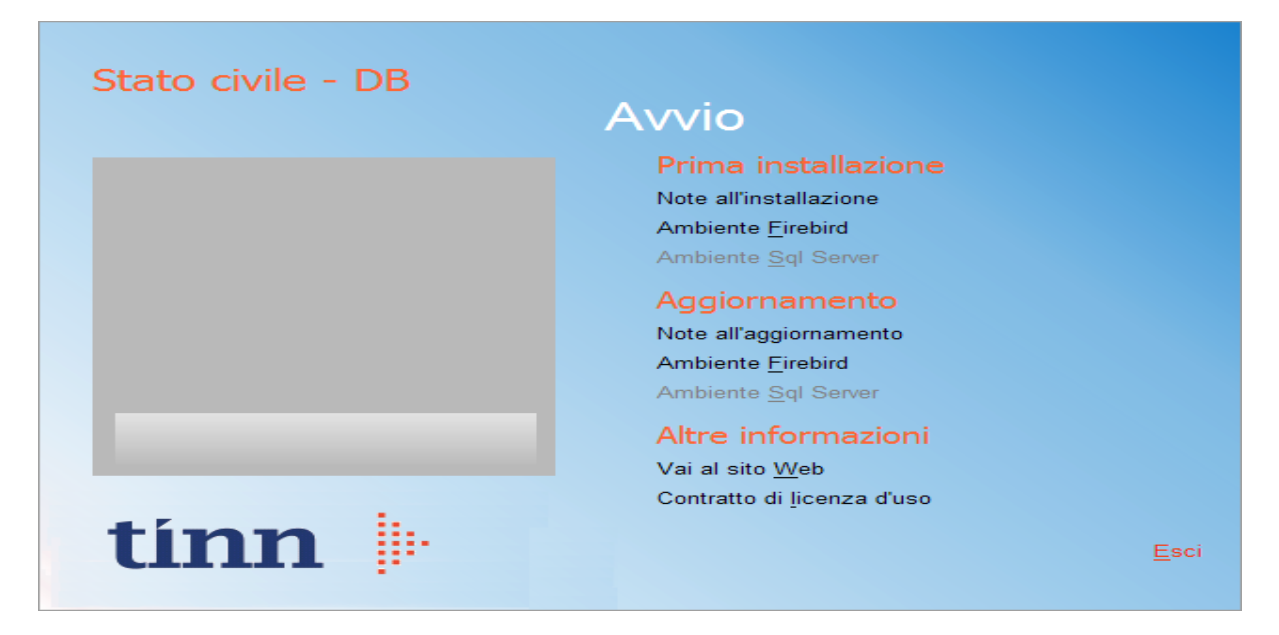

3. Selezionare sotto *Aggiornamento* la voce "Ambiente Firebird"; si presenta la seguente maschera

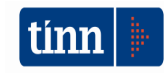

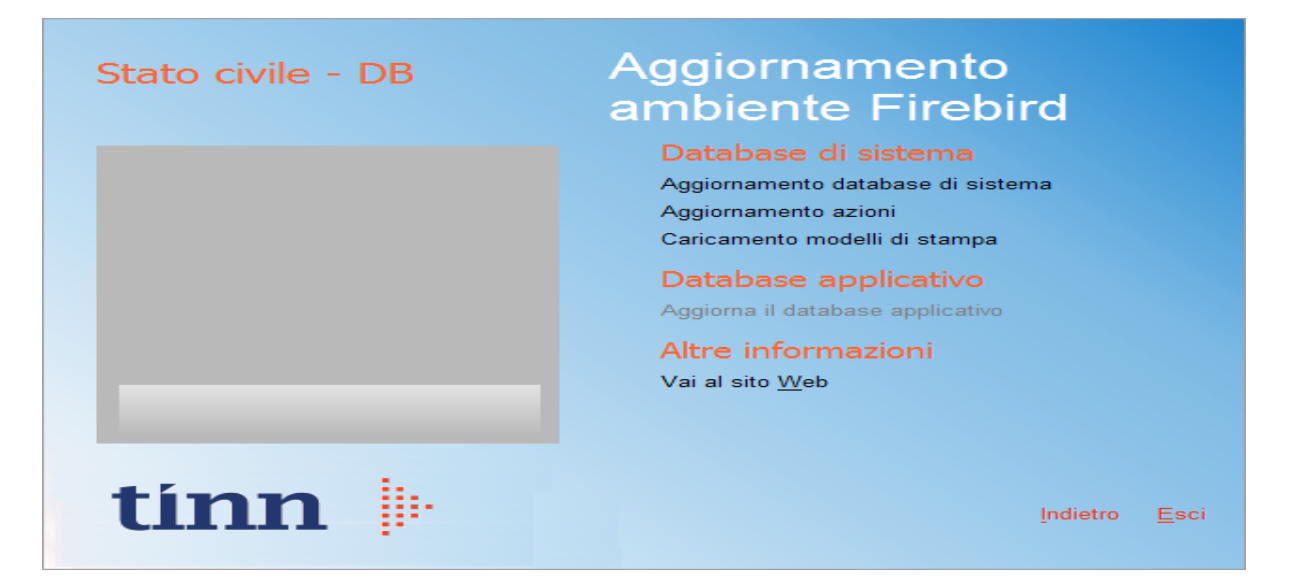

4. Selezionare sotto *Database di sistema* la voce "Caricamento modelli di stampa" e cliccare prima su Sì e poi su OK sui messaggi di conferma; si presenta la seguente maschera

| Caricamento modelli di stamj                                  | a           | X  |  |  |  |  |
|---------------------------------------------------------------|-------------|----|--|--|--|--|
| Selezione del catalogo su cui eseguire l'operazione richiesta |             |    |  |  |  |  |
| Catalogo                                                      | Descrizione | ~  |  |  |  |  |
| DBDEMOG                                                       |             |    |  |  |  |  |
| DBSYS                                                         |             |    |  |  |  |  |
|                                                               |             |    |  |  |  |  |
|                                                               |             |    |  |  |  |  |
|                                                               |             |    |  |  |  |  |
|                                                               |             |    |  |  |  |  |
|                                                               |             |    |  |  |  |  |
|                                                               |             |    |  |  |  |  |
|                                                               |             | -  |  |  |  |  |
|                                                               |             |    |  |  |  |  |
|                                                               |             |    |  |  |  |  |
|                                                               |             |    |  |  |  |  |
|                                                               |             | ~  |  |  |  |  |
|                                                               | Annulla     | ie |  |  |  |  |
|                                                               |             | _  |  |  |  |  |

5. Selezionare il database di sistema cliccando sulla riga che indica il Catalogo DBSYS (o comunque il database di sistema) e poi sul pulsante Selezione

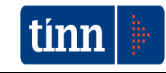

| Database Login 🛛 🛛 🔀 |       |            |  |  |  |
|----------------------|-------|------------|--|--|--|
| Datat                | oase: | Connection |  |  |  |
| User                 | Name: | sysdba     |  |  |  |
| Passv                | vord: |            |  |  |  |
|                      |       | OK Cancel  |  |  |  |

6. Se si presenta la maschera di Login, inserire la Password (normalmente masterkey) e poi cliccare su OK; in ogni caso al termine del caricamento si presenta la maschera di conferma dell'operazione terminata.

| MODELLI DI STAMPA |                                          |  |  |  |  |
|-------------------|------------------------------------------|--|--|--|--|
| (į)               | CARICAMENTO MODELLI DI STAMPA TERMINATO! |  |  |  |  |
|                   | ()                                       |  |  |  |  |

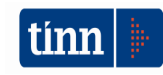

#### 4 FUNZIONI AGGIUNTE O MODIFICATE

#### 4.1 Anagrafe

#### ► Ordine Modulo ANPR (Nuova funzione)

Funzione che stampa e invia al nostro servizio commerciale l'ordine per in nuovo modulo ANPR.

#### ► ANPR (Nuova funzione)

E' stata inserita la funzione che consente di generare il file da inviare per il pre-subentro e il successivo subentro del comune in ANPR. Il file generato dalla funzione è un file xml compresso in formato .gz; il nome del file è assegnato anch'esso automaticamente secondo lo standard previsto dalle specifiche. A seconda della tipologia di invio selezionata (TEST, PRE-SUBENTRO O SUBENTRO), il programma calcolerà in automatico il progressivo di invio che andrà a comporre il nome del file.

I files xml generati sono inoltre salvati in una tabella e scaricabili per successive consultazioni o verifiche sugli esiti che verranno restituiti in fase di caricamento in ANPR.

| 💑 ANAGRAFE - TINN - GEN                                                  | ERAZIONE FILE SUBEN                       | TRO ANPR          |                               |                 |                     |
|--------------------------------------------------------------------------|-------------------------------------------|-------------------|-------------------------------|-----------------|---------------------|
| <u>E</u> dita <u>C</u> erca <u>S</u> tampa <u>F</u> ine                  | estra <u>?</u>                            |                   |                               |                 |                     |
| $\llbracket \triangleleft \  \  \  \  \  \  \  \  \  \  \  \  \$         | 🖓 🔜 🗆 🏞                                   | $ \sim 2$         | 💻 😆                           | <u></u>         |                     |
| Generazione file Test conn                                               | essione                                   |                   |                               |                 |                     |
| Tipo di invio                                                            | TEST                                      | Progressivo invio | 4                             | famiglia di     | Genera file 🞸       |
| Elenco dei files inviati                                                 |                                           |                   |                               |                 |                     |
| Tipo invio     Prog.     Nor       T     2     067       T     3     067 | ne file<br>041_2_1_1.XML<br>041_3_1_1.xml |                   | Data invio<br>28/01/2016 15.( | Set       00.00 |                     |
| SD TERAMO admin                                                          | 2018                                      |                   |                               |                 | Scarica files xml 🕳 |

#### TIPO DI INVIO: Test

Viene inviata solo una parte dell'APR del comune (il 10%) per popolare l'archivio di test ANPR

#### TIPO DI INVIO: Pre-Subentro

Viene inviata l'intera APR del comune per popolare l'archivio di test ANPR

#### TIPO DI INVIO: Subentro

Viene inviata l'intera APR del comune per popolare l'archivio di esercizio ANPR

È possibile fare una prevalidazione del file di pre-subentro e subentro. La funzione e le nota operativa per tale operazione è scaricabile dal nostro sito www.tinn.it alla voce <u>Prevalidazione del</u> <u>file di subentro.</u>

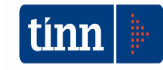

Per l'invio del file generato (eventualmente prevalidato) utilizzare la funzione di **Upload del file** disponibile nella sezione **Subentro e anomalie** della WebApplicaton ANPR.

| C A Sicuro https://wel                        | btest.anpr.interno.it/ANPRWEB/sube                                                | ntroUpload.do                                                                                                    | 1                                   | · · · · · · · · · · · · · · · · · · · |
|-----------------------------------------------|-----------------------------------------------------------------------------------|----------------------------------------------------------------------------------------------------|-------------------------------------|---------------------------------------|
| Nuova scheda T EvoHRP.W                       | /eb 😨 Accesso persone fisi WE                                                     | BAPP-ANPR <b>O</b> Issues · italia/anpr A G                                                                                                    | UIDA AD ANPR - A 🛛 SOAP He          | eader - emb. »                        |
|                                               |                                                                                   |                                                                                                    | (1201)                              |                                       |
| Registrazione Carta                           | d'identità Certificazione                                                         | Consultazione ed estrazione                                                                                                    | Subentro e anomalie                 | Utilità e notifiche                   |
| i trovi in: <u>HOME</u> - <u>SUBENTRO E A</u> | NOMALIE - INVIO DEL FILE DI SUB                                                   | ENTRO                                                                                                    |                                     | ?                                     |
|                                               | OMALIE                                                                            |                                                                                                    |                                     |                                       |
|                                               |                                                                                   |                                                                                                    |                                     |                                       |
|                                               | INVIO DEL FILE DI                                                                 | SUBENTRO                                                                                                    |                                     |                                       |
| Invio del file di subentro                    |                                                                                   |                                                                                                    |                                     |                                       |
| Esiti del subentro                            | Upload del file                                                                   |                                                                                                    |                                     |                                       |
| Richiesta cancellazione                       | Tipo validazione                                                                  | Validazione upload con le restrizion                                                                                                    | ii sui dati aggiornate (consigliato | ) •                                   |
|                                               |                                                                                   | Scegli il tipo di file                                                                                                    |                                     | •                                     |
|                                               | Tipo file                                                                         | 5 1                                                                                                    |                                     |                                       |
| Monitoraggio anomalie                         | Tipo file<br>VISUALIZZA LI                                                        | STA SUBENTRO AIRE                                                                                                    |                                     |                                       |
| Monitoraggio anomalie                         | VISUALIZZA LI<br>Nome file                                                        | STA Scegli il tipo di file<br>SUBENTRO AIRE<br>SUBENTRO APR<br>Scegli file Nessun file selezionato                                                            |                                     |                                       |
| Monitoraggio anomalie                         | Tipo file<br>VISUALIZZA LI<br>Nome file                                           | STA - Scegli II tipo di file -<br>SUBENTRO AIRE<br>SUBENTRO APR<br>Scegli file Nessun file selezionato                                                        |                                     |                                       |
| Monitoraggio anomalie                         | Tipo file<br>VISUALIZZA LI<br>Nome file                                           | STA Scegli II tipo di file<br>SUBENTRO AIRE<br>SUBENTRO APR<br>Scegli file Nessun file selezionato                                                            |                                     |                                       |
| Monitoraggio anomalie                         | Tipo file<br>VISUALIZZA LI<br>Nome file<br>CONFERMA                               | STA - Scegli il tipo di file -<br>SUBENTRO AIRE<br>SUBENTRO APR<br>Scegli file Nessun file selezionato                                                        |                                     |                                       |
| Monitoraggio anomalie                         | Tipo file<br>VISUALIZZA LI<br>Nome file<br>CONFERMA<br>Prima di invlare i file de | STA - Scegli II tipo di file -<br>SUBENTRO AIRE<br>SUBENTRO APR<br>Scegli file Nessun file selezionato<br>RIPULISCI<br>Ile forniture APR e AIRE, si consiglia | di verifcarne il contenuto, c       | on lo strumento messo                 |

Se il file non soddisfa le caratteristiche richieste, il sistema interrompe l'elaborazione e visualizza un opportuno messaggio di errore.

Se il caricamento ha esito positivo, sono quindi superati i controlli formali sul file, il sistema

- visualizza una lista contenente il nome file inviato e il numero di protocollo di ANPR attribuito al file stesso
- solo per i dati di APR, verifica se i totali dichiarati dal Comune nel file XML corrispondono a quanto effettivamente inviato dal Comune.

Nel caso i totali forniti non siano congruenti con il numero di occorrenze effettivamente inviate dal Comune, il sistema blocca il processo di subentro, invia un messaggio di PEC al Comune per segnalare l'anomalia e imposta lo stato del file in INSERITO KO.

Il nuovo modulo ANPR è legato ad una chiave di attivazione da richiedere al nostro servizio commerciale. L'ordine può essere fatto direttamente dalla procedura dei servizi demografici utilizzando la funzione *Ordine Modulo ANPR* del menù *Anagrafe*|*Servizi*.

La configurazione dell'ambiente di test, la registrazione delle chiavi di accesso e il supporto all'analisi degli esiti restituiti da Anpr al Comune sarà fornito dal servizio di assistenza preposto.

Per l'accesso all'ambiente di test è necessario il <u>certificato di postazione</u>, la user-id e la password trasmesse all'ente (o che saranno trasmesse all'ente) via PEC da <u>anpr.comunicazioni@pec.sogei.it</u>.

Link guida ANPR: https://www.anpr.interno.it/portale/guida-anpr

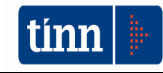

#### Funzione di controllo: congruenza dati anagrafici.

Nella funzione di controllo congruenza dati anagrafici, è stato inserito il controllo di validità sui luoghi di nascita, matrimonio, decesso ecc. Il programma verifica se il codice Istat del luogo registrato in anagrafe è conforme al codice Istat della tabella comuni ANPR, in base alla data dell'evento. La funzione analizza e corregge le posizioni errate ed elenca le posizioni non sanabili, da analizzare singolarmente.

| 🏐 ANAGRAFE - TINN - FUNZIONE DI CONTROLLO: CONGRUENZA DATI ANAGRAFICI                                                                                                    |  |  |  |  |  |  |  |
|----------------------------------------------------------------------------------------------------|--|--|--|--|--|--|--|
| Edita Cerca Stampa Finestra ?                                                                                                    |  |  |  |  |  |  |  |
|                                                                                                    |  |  |  |  |  |  |  |
| Errori vari Codici fiscali duplicati Codici fiscali errati Famiglie Tabelle IdPadre_IdMadre Validità comuni Eventi senza storicizzazioni                                                                                                    |  |  |  |  |  |  |  |
| Image: Second Application of the second and the second and the s |  |  |  |  |  |  |  |
| Trascinare qui le colonne per effettuare il raggruppamento                                                                                                    |  |  |  |  |  |  |  |
| IdIndivid 🛡 CodiceFiscale 💌 cognome 🔍 nome 🔍 data_nascita 🔍 luogo 🔍 Errore                                                                                                    |  |  |  |  |  |  |  |
|                                                                                                    |  |  |  |  |  |  |  |
|                                                                                                    |  |  |  |  |  |  |  |
|                                                                                                    |  |  |  |  |  |  |  |

#### ► Visualizzazione cittadini

Nella funzione è stato aggiunto un campo che indica se il cittadino è depositario di una Dichiarazione Anticipata di Trattamento (Dat).

| 🗞 ANAGRAFE - TINN - VISUALIZZAZIONE SATTADINO |                                                                                                    |  |  |  |  |  |
|-----------------------------------------------|----------------------------------------------------------------------------------------------------|--|--|--|--|--|
| <u>E</u> dita <u>C</u> erca <u>S</u> ta       | mpa Einestra ?                                                                                       |  |  |  |  |  |
| $\llbracket \triangleleft \ \lor \ \lor$      |                                                                                                    |  |  |  |  |  |
| Individuo Famiglia                            | a   Matrimoni/Conviveze   Eventi   Pratiche   Saia   Documenti   Censimento   Dati Elettorali   Note |  |  |  |  |  |
| Individuo 🔎                                   | Sesso Dat Codice                                                                                     |  |  |  |  |  |
| Cognome/Nome                                  | C.F. Validato                                                                                        |  |  |  |  |  |
| Luogo di nascita                              | Cittadinanza Data Acq.                                                                               |  |  |  |  |  |
| Data di nascita                               | (Atto n. P. S. Anno ) (Atto tras.n. P. S. Anno                                                       |  |  |  |  |  |
| Luogo iscriz.atto                             | L.trascriz.                                                                                          |  |  |  |  |  |
| <b>D</b> 1 1 1                                |                                                                                                    |  |  |  |  |  |

#### ► Pratiche APR4 di cancellazione.

Nella sezione degli individui compresi nella pratica di cancellazione, è stata inserita la voce Depositario DA<del>T che indica</del> se il cittadino è depositario o meno di una Dichiarazione Anticipata di Trattamento. La stessa informazione viene riportata nella <u>stampa dell'allegato all'Apr4</u>.

| Individui della | Stato | Cognome         | nome          | Data na <del>scita</del> | DepositarioDAT | C |
|-----------------|-------|-----------------|---------------|--------------------------|----------------|---|
| pratica         |       | HETTIARACHCHIGE | ROSHAN PERERA | 21/09/1976               | N              |   |
|                 |       |                 |               |                          |                |   |

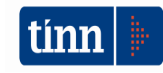

#### ► Stampa comunicati

Nella funzione è stata aggiunta la possibilità di protocollare e di inviare via e-mail la stampa dei comunicati; è ovvio che la protocollazione dell'invio potrà essere effettuata solo da chi utilizza il programma TINN Leonardo.

| S ANAGRAFE - TINN                                                        | STAMPA COMUNICATI                                                                                                    |                        |
|--------------------------------------------------------------------------|----------------------------------------------------------------------------------------------------|------------------------|
| Edita Cerca Stampa E                                                     | inestra ?                                                                                                    |                        |
| $\mathbb{I} \triangleleft \ \Diamond \ \rhd \ \Diamond \mathbb{I}$       | 🚱 E E 🤈 🗋 🗙 🛍 💻 🦉 🚆                                                                                                    |                        |
| Data evento da<br>Ufficio di destinazione<br>Indirizzo Mail<br>Individuo | Image: Application of the second second s | 'Tutti<br>bilita tutti |
|                                                                          |                                                                                                    |                        |
| Anteprima 🦳 📇 Sta                                                        | mpa su carta                                                                                                    |                        |
| Protocolla 🔲 Invio M                                                     | ail 🕞 Trasferisci comunicato nel fascicolo elettronico 🦵 🛛 🕒 PDF/Protocollo/Mail/Trasfe                                                                                                    | A R                    |

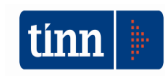

#### 4.2 Stato civile

#### ► Registro DAT

Nella funzione di registrazione delle DAT è stata aggiunta la voce **STAMPA COMUNICAZIONE** che consente di inviare all'ufficio anagrafe la comunicazione di avvenuto deposito di una Disposizione Anticipata di Trattamento da parte di un cittadino residente nel comune. Se richiesto, la comunicazione viene automaticamente protocollata e inviata mezzo pec.

| DISPOSIZION                                  | I ANTICIPATE D                       | I TRATTAMENTO - Stato           | civile - Servizi dem      | ografici               |                     |   |
|----------------------------------------------|--------------------------------------|---------------------------------|---------------------------|------------------------|---------------------|---|
| Finestra Opzion                              | Dati Guida                           |                                 |                           |                        |                     |   |
| 🗋 😒 🔳                                        | × •9                                 | Q • Y                           |                           |                        |                     |   |
|                                              |                                      | Registro disposizioni           | anticipate di trattame    | nto (DAT)              |                     | ~ |
| Cognome e Nome                               | ROSSI BIANCHI                        |                                 | $\backslash$              | ··· Sesso              | Femminile           |   |
| Luogo nascita                                | TERAMO                               |                                 | Data nascita 01/01/       | 1940                   |                     |   |
| Indirizzo                                    | VIA ADELAIDE CH                      | IULLI N.2                       |                           |                        |                     |   |
| Data registrazione                           | 18/06/2018 🖽                         | N. protocollo 100               | Annullata                 | Data revoca o modifica | // 15               |   |
| I Fiduciario                                 |                                      |                                 | $ \longrightarrow $       |                        |                     |   |
| Indinzzo                                     |                                      |                                 |                           |                        |                     |   |
| Induciano                                    |                                      |                                 |                           |                        |                     |   |
| Annotazioni                                  |                                      |                                 |                           |                        | mpa riceva ta       |   |
|                                              |                                      |                                 |                           | Stam                   | a comunicazione     |   |
|                                              |                                      |                                 |                           |                        | d contanceaciónic j |   |
|                                              |                                      |                                 |                           |                        |                     |   |
| 🚥 Stampa co                                  | municazione                          | deposito DAT                    |                           |                        |                     |   |
| Finestra Rep                                 | ort Opzioni                          | Guida                           |                           |                        |                     |   |
| 🖪 🗳 😂                                        | il.                                  |                                 |                           | •                      |                     |   |
| Per selezionare<br>in alto.<br>Protocollazio | le diverse opzioni<br>ne e invio PEC | i di stampa, utilizzare la barr | a degli strumenti o il me | enu                    |                     |   |
| ComunicazioneDA                              | T                                    | Microsoft XPS Doc               | ument Writer              |                        |                     |   |

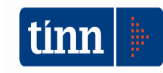

#### ► Atto di morte Parte I - Parte II Serie B

È stata inserita la possibilità di indicare se il cittadino verrà <u>cremato</u> e un campo nota per la registrazione delle <u>disposizioni delle ceneri</u> (conservate in ... / disperse / ecc.). Il campo Dichiarazione di volontà di cremazione è di sola visualizzazione e viene gestito in anagrafe (ResidentilEventilCremazione).

| E ATTO DI MORT                                                                                              | TE PARTE I - Stato civile - Se | ervizi demografici 📃 🗖 🔀          |
|----------------------------------------------------------------------------------------------------|--------------------------------|-----------------------------------|
| Finestra Opzioni Dati Guida                                                                                 |                                |                                   |
| 🗋 🖏 🔳   🛪 🤊   🔍 🔶 🧳                                                                                         |                                |                                   |
| Dati atto Tipo atto Testo atto Comunicazioni Annotazioni                                                    |                                |                                   |
| Dati atto                                                                                                   |                                |                                   |
| Ufficio UFFICIO UNICO Ubicazione nella Casa/comunale Registro                                               |                                |                                   |
| Anno 2018 Numero 34 Parte 1                                                                                 |                                |                                   |
| Data atto 12/06/2018 🗊 Ora : Minuti 08.25 Ufficiale ANGELO ALBANESE, Istruttore Amministrativo \cdots Qual. |                                |                                   |
| Cognome e Nome                                                                                              | SPORTELLI GIUSEPPE             | Sesso Maschile Deceduto           |
| Luogo nascita                                                                                               | MASSAFRA                       | Data nascita 02/01/1934 Ora 00.00 |
| Cittadinanza                                                                                                | ITALIANA                       | Residenza MASSAFRA                |
| Stato civile                                                                                                | VEDOVO                         | Coniuge GIGANTE ANNA MARIA        |
| Luogo decesso                                                                                               | MASSAFRA                       |                                   |
| Dichiarazione di volontà di cremazione Cremato                                                              |                                |                                   |
|                                                                                                    |                                |                                   |
| Luogo evento GIOVANNI PAISIELLO, 13                                                                         |                                |                                   |
|                                                                                                    |                                |                                   |
|                                                                                                    |                                |                                   |
|                                                                                                    |                                |                                   |
|                                                                                                    |                                |                                   |
|                                                                                                    |                                |                                   |
|                                                                                                    |                                |                                   |

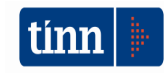